## Kako pripremiti JOPPD obrazac za putne naloge?

Zadnje ažurirano03/06/2024 8:21 am CEST

JOPPD obrazac za putne naloge moguće je pripremiti tako da, nakon što obračunate naloge za službena putovanja, kliknete na polje **JOPPD** u modulu putnih naloga.

| Službena putovanja |                                      |                       |        |  |  |
|--------------------|--------------------------------------|-----------------------|--------|--|--|
| × Zatvori          | Pregledi 🗸 JOPPD Ispis putnih naloga |                       |        |  |  |
| + Novo             | Q                                    | 🎼 Napredna pretraga 🤿 | Nađi Q |  |  |

Kikom na gumb **Novo** prikazat će se obračuni za koje još nije formiran obrazac. Pokraj onih obračuna za koje želite pripremiti JOPPD obrazac uključite kvačicu i kliknete **Spremi**.

## JOPPD obrazac - službena putovanja

| 🖹 Spremi 🗙 Odustani                         |                                                                                       |
|---------------------------------------------|---------------------------------------------------------------------------------------|
| Datum obračuna: *                           | 20.05.2024 🖻                                                                          |
| Oznaka ispisa: *                            | 20.05.2024 🖻 24141                                                                    |
| Vrsta ispisa:                               | <ul> <li>Original</li> <li>Ispravak</li> <li>Dopuna</li> <li>Posebna vrsta</li> </ul> |
| Početni redni broj na stranici B:           | 1                                                                                     |
| Odgovorna osoba za sastavljanje<br>obrasca: | Maja Majić                                                                            |
| Elektronska pošta odgovorne osobe:          | maja@majic.hr                                                                         |
| Naziv obračuna                              | Datum obračuna Datum isplate                                                          |
| Nalog za službeno putovanje:202             | 24-1 - Mara Marić 17.05.2024                                                          |

Klikom na **Potvrdi** pripremit će se xml datoteka JOPPD obrasca za uvoz na Poreznu i bit će moguće pripremiti platne naloge za putne troškove.

## JOPPD obrasci

| K Nazad + Novo ∥ Uredi X                               | Briši Potvrdi       |               |                          |  |
|--------------------------------------------------------|---------------------|---------------|--------------------------|--|
| Oznaka ispisa:                                         | JOPPD-2414          | 11            |                          |  |
| Datum obračuna:                                        | 20.05.2024          | 20.05.2024    |                          |  |
| Potvrda:                                               |                     |               |                          |  |
| Vrsta ispisa:                                          | Original            | Original      |                          |  |
| Početni redni broj na stranici B:                      | 1                   | 1             |                          |  |
| Odgovorna osoba za sastavljanje obrasca:               | Maja Majić          | Maja Majić    |                          |  |
| Elektronska pošta odgovorne osobe:                     | maja@majio          | maja@majic.hr |                          |  |
| Obračuni uključeni u obrazac                           |                     | Dokumenti     | Podaci za Poreznu upravu |  |
| <u>Nalog za službeno putovanje:2024-1 - Mara Marić</u> | <u>Redovi JOPPD</u> | JOPPD obrazac |                          |  |

Ako se putni nalozi isplaćuju isti dan kao i plaća za koju je već pripremljen JOPPD obrazac, u tom je slučaju potrebno, nakon obračuna naloga za službena putovanja, u modulu **Plaće > JOPPD** odabrati JOPPD obrazac na taj dan i u predlošku (zelene boje) kliknuti na gumb **Uredi** te na isti način, uključivanjem kvačice pokraj željenog obračuna, u JOPPD uključiti i obračun putnog naloga.

| JOPPD obrasci                                                      |                                    |  |  |  |  |
|--------------------------------------------------------------------|------------------------------------|--|--|--|--|
| < Nazad + Novo 🖉 Uredi X Briši                                     | Potvrdi                            |  |  |  |  |
| Oznaka ispisa:                                                     | JOPPD-24141                        |  |  |  |  |
| Datum obračuna:                                                    | 20.05.2024                         |  |  |  |  |
| Potvrda:                                                           |                                    |  |  |  |  |
| Vrsta ispisa:                                                      | Original                           |  |  |  |  |
| Početni redni broj na stranici B:                                  | 1                                  |  |  |  |  |
| Odgovorna osoba za sastavljanje obrasca:                           | Maja Majić                         |  |  |  |  |
| Elektronska pošta odgovorne osobe:                                 | maja@majic.hr                      |  |  |  |  |
| Obračuni uključeni u obrazac                                       | Dokumenti                          |  |  |  |  |
| <u>Obračun plaća: 01.04.2024-30.04.2024 Plaća za mjesec travar</u> | nj 2024 Redovi JOPPD JOPPD obrazac |  |  |  |  |

## JOPPD obrazac

| Spremi X Odustani                               |                                                                                       |                |               |
|-------------------------------------------------|---------------------------------------------------------------------------------------|----------------|---------------|
| Datum obračuna: *                               | 20.05.2024 🖻                                                                          |                |               |
| Oznaka ispisa: *                                | 20.05.2024 🖻 24141                                                                    |                |               |
| Vrsta ispisa:                                   | <ul> <li>Original</li> <li>Ispravak</li> <li>Dopuna</li> <li>Posebna vrsta</li> </ul> |                |               |
| Početni redni broj na stranici B:               | 1                                                                                     |                |               |
| Odgovorna osoba za sastavljanje<br>obrasca:     | Maja Majić                                                                            |                |               |
| Elektronska pošta odgovorne osobe:              | maja@majic.hr                                                                         |                |               |
| Naziv obračuna                                  |                                                                                       | Datum obračuna | Datum isplate |
| Obračun plaća: 01.04.2024-30.04                 | <ul> <li>Obračun plaća: 01.04.2024-30.04.2024 Plaća za mjesec travanj 2024</li> </ul> |                | 20.05.2024    |
| Nalog za službeno putovanje:2024-1 - Mara Marić |                                                                                       | 17.05.2024     |               |

Ako želite da JOPPD obrazac za isplatu putnih naloga ide na drugi dan, u tom je slučaju potrebno formirati novi JOPPD sukladno opisanom na početku, samo s drugim datumom isplate od datuma isplate plaće.